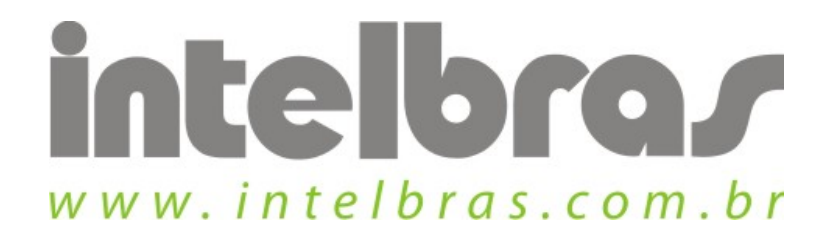

## Procedimento de desativar Wireless - WPN 300

São José, 20 de Julho, 2010

## **Desativando Wireless:**

| Perfil     | নি)<br>Rede | Avançado     | Estatísticas | WMM                       | <b>S</b><br>WPS | i<br>Wireless | re |  |
|------------|-------------|--------------|--------------|---------------------------|-----------------|---------------|----|--|
| Ordenar >> | SSID        |              | Canal        | Sinal<br>Redes Wireless — | Sinal dBm       |               |    |  |
|            |             |              |              |                           |                 |               |    |  |
|            |             |              |              |                           |                 |               |    |  |
|            |             |              |              |                           |                 |               |    |  |
| Atualizar  | Adig        | ionar Perfil |              |                           |                 |               |    |  |

Clique na aba "Wireless" e ela deverá ficar como na figura. Se clicar na aba "rede" poderá verificar que não há mais redes encontradas, já que a wireless foi desativada. Para ativá-la novamente é só clicar novamente na aba "wireless".